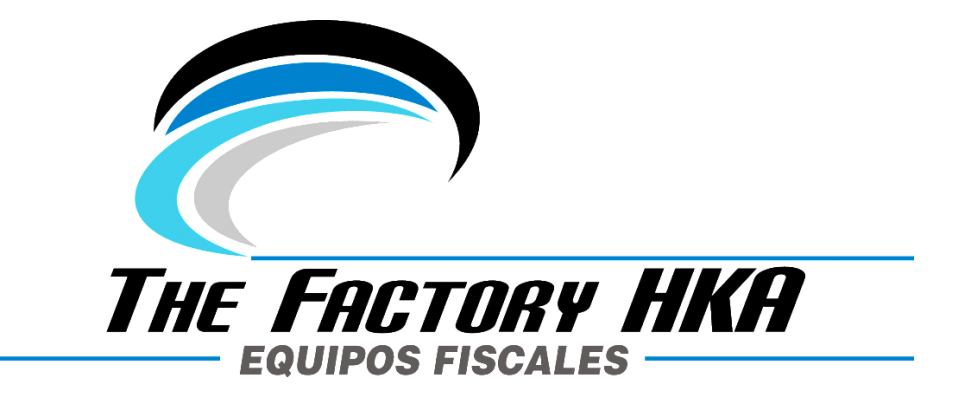

# MANUAL DE USUARIO Repetidor WiFi HKA

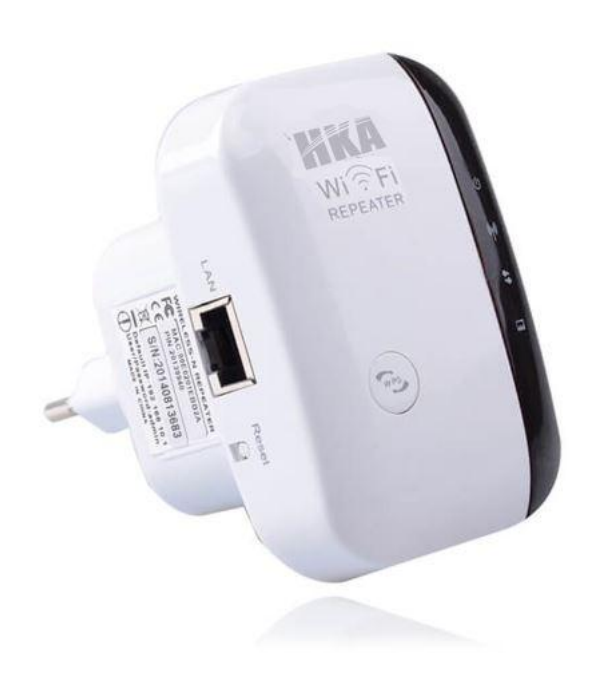

Ver. 1.0.0 - Venezuela

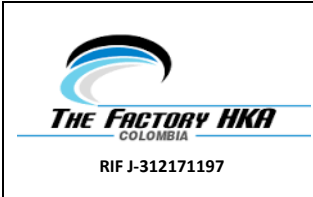

# Tabla de contenido

| 1.  | OBJETIVO                                                                   |
|-----|----------------------------------------------------------------------------|
| 2.  | INTRODUCCION                                                               |
| 3.  | CONTENIDO                                                                  |
| 4.  | MODALIDADES                                                                |
| 5.  | CONFIGURACION DEL REPETIDOR DE FORMA INALÁMBRICA                           |
| 6.  | CONFIGURACION DEL REPETIDOR WIFI CON CABLE RJ45                            |
| 7.  | CONFIGURACION EN MODO AP                                                   |
| 8.  | CONECTAR SU EQUIPO CON LA RED WIFI DEL REPETIDOR 10                        |
| a.  | CONECTAR SU EQUIPO CON LA RED WIFI DEL REPETIDOR                           |
| b.  | AÑADIR UNA RED WIFI AL REPETIDOR CON EL BOTON WPS                          |
| c.  | AÑADIR UNA RED CABLEADA (ETHERNET) AL REPETIDOR WIFI 11                    |
| 9.  | COMO CONFIGURAR LA DIRECCION DE RED IP EN SU EQUIPO 11                     |
| 10. | CONFIGURACIÓN MEDIANTE EL NAVEGADOR13                                      |
| a.  | CONFIGURACIÓN BÁSICA, MODO AP13                                            |
| b.  | CONFIGURACIÓN BÁSICA, MODO REPETIDOR14                                     |
| 11. | MODIFICAR CONTRASEÑA DE ACCESO 15                                          |
| 12. | ACTUALIZACIÓN DE FIRMWARE                                                  |
| 13. | CONFIGURACION PREDETERMINADA DE FÁBRICA Y COPIA DE SEGURIDAD, RESTAURAR 17 |

|                 |                                 | Código:           |
|-----------------|---------------------------------|-------------------|
|                 | DOCUMENTACION MAQUINAS FISCALES | Versión No.1.0.0  |
| THE FACTORY HKA | MANUAL DE USUARIO               | Fecha: 16/07/2019 |
| RIF J-312171197 | Repetidor Wifi HKA              | Página 3 de 18    |

#### 1. OBJETIVO

El presente manual tiene como propósito dar a conocer los detalles para la configuración y uso del Repetidor WiFi.

#### 2. INTRODUCCION

El repetidor WiFi combina tecnología cableada e inalámbrica para la conexión de redes. Esta especialmente diseñado para pequeños negocios, oficinas y hogares. Permite a una red wifi expandir su alcance para conectarse a múltiples clientes.

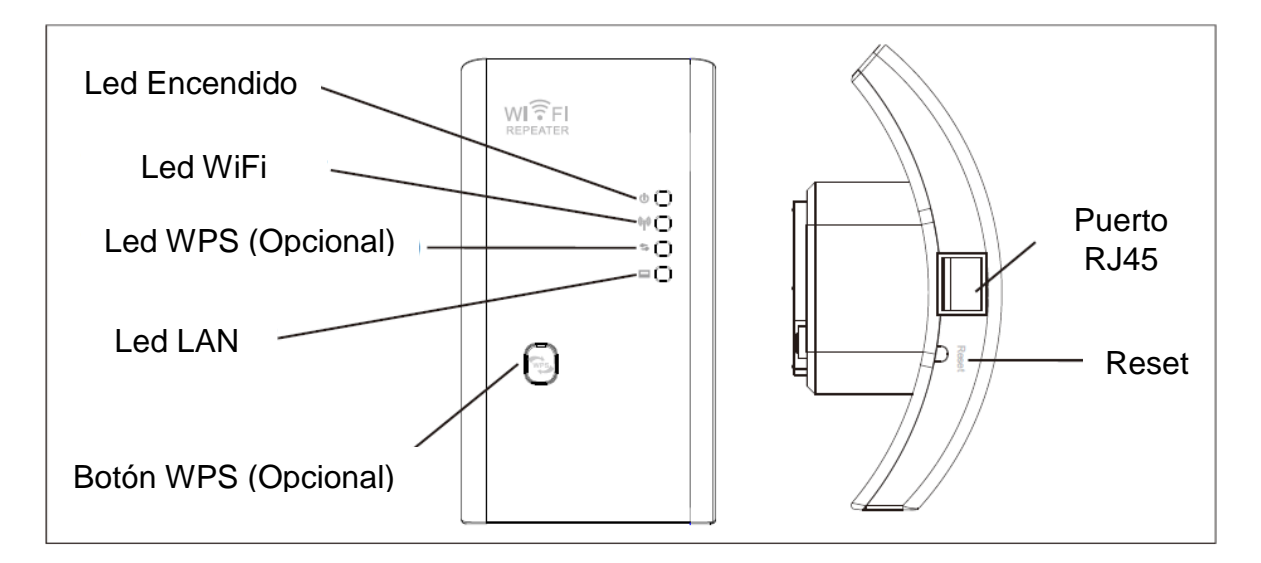

**Nota**: Si desea restaurar los valores de fábrica debido a una configuración incorrecta puede pulsar el botón reset durante 10 segundos para volver a los valores iniciales del repetidor

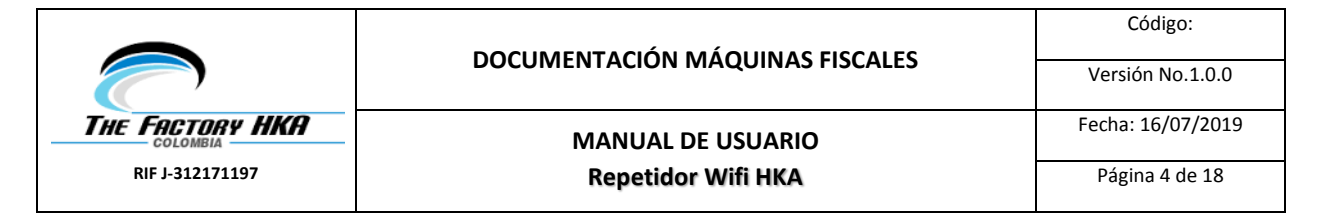

#### 3. CONTENIDO

Antes de iniciar la instalación compruebe si está el siguiente contenido:

- 1x Repetidor WiFi HKA
- 1x Cable RJ-45
- 1x Guía Rápida de Instalación

#### 4. MODALIDADES

El dispositivo puede ser configurado bajo dos modalidades:

**Modo Repetidor:** El repetidor obtiene la señal por WiFi y crea una nueva red donde está instalado.

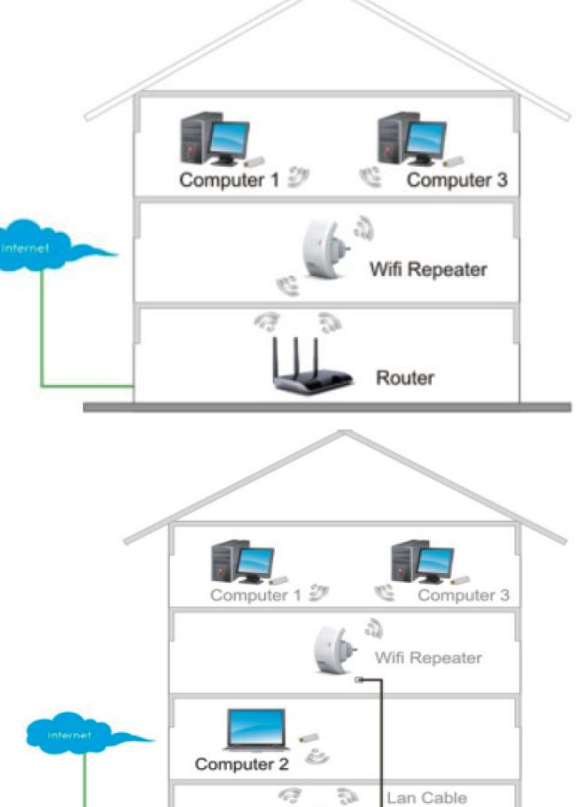

Router

**Modo AP:** Conecte un cable Ethernet desde el router emisor hasta el repetidor creando una red WiFi en la zona donde está instalado.

|                 |                                 | Código:           |
|-----------------|---------------------------------|-------------------|
|                 | DOCUMENTACIÓN MÁQUINAS FISCALES | Versión No.1.0.0  |
| THE FACTORY HKA | MANUAL DE USUARIO               | Fecha: 16/07/2019 |
| RIF J-312171197 | Repetidor Wifi HKA              | Página 5 de 18    |

#### 5. CONFIGURACION DEL REPETIDOR DE FORMA INALÁMBRICA

OCDAD\_FINITIMAN 111 1. Conecte el Repetidor a la fuente de Alimentación лſ . 11 -11 -1 2.\_\_Haga Clic en el icono de red ( de la parte inferior .1 WiFi-Repeater 5.1 derecha de su escritorio. Aparecerá la red WiFi-**Repeater**. Haga clic en conectar y espere unos segundos. La información enviada a través de esta red puede ser visible para otros usuarios. Conectar Conectar automáticamente 241 Abrir Centro de redes y recursos compartidos 3. Abra el navegador y escriba Nueva pestaña http://192.168.10.1 en la barra de 192.168.10.1 direcciones. Esta es la dirección IP por defecto para ingresar а la configuración del dispositivo.

**Nota**: Si desea restaurar los valores de fábrica debido a una configuración incorrecta puede pulsar el botón reset durante 10 segundos para volver a los valores iniciales del repetidor

4.\_ Una vez ingresada la URL aparecerá la pantalla de acceso. Introduzca el **Nombre de Usuario** y la **Contraseña** y haga clic en **Mostrar**. El nombre de usuario por defecto es "admin" y la contraseña es "admin"

| $\sim$          | DOCUMENTACIÓN MÁQUINAS FISCALES                                    | Código:<br>Versión No.1.0.0 |
|-----------------|--------------------------------------------------------------------|-----------------------------|
| THE FACTORY HKA | MANUAL DE USUARIO                                                  | Fecha: 16/07/2019           |
| RIF J-312171197 | Repetidor Wifi HKA                                                 | Página 6 de 18              |
|                 | Nombre de<br>usuario admin<br>Contraseña •••••<br>Lenguaje Español | •<br>strar                  |

5.\_ Luego del ingreso aparecerá la siguiente ventana. Haga clic en Repetidor

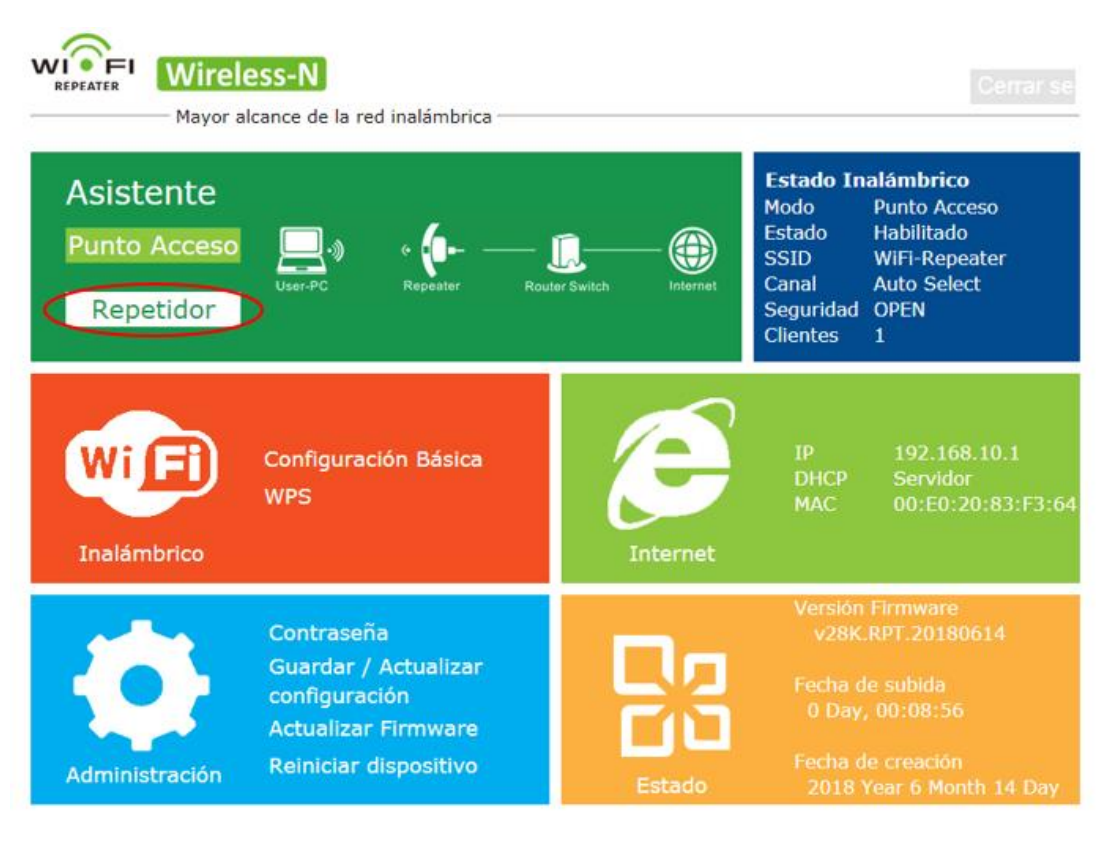

|                 | <b>ΠΟΟΙΙΜΕΝΤΑCΙΌΝ ΜΆΟΙ ΙΙΝΑS ΕΙSCALES</b> | Código:           |
|-----------------|-------------------------------------------|-------------------|
|                 | DOCOMENTACIÓN MAQUINAS FISCALES           | Versión No.1.0.0  |
| THE FACTORY HKA | MANUAL DE USUARIO                         | Fecha: 16/07/2019 |
| RIF J-312171197 | Repetidor Wifi HKA                        | Página 7 de 18    |

6.\_ Seleccione el SSID de su Red WiFi para continuar

| THE FACTORY HKA | 8             | WPA2PSK  | - 41                                |                                           |
|-----------------|---------------|----------|-------------------------------------|-------------------------------------------|
|                 |               |          |                                     |                                           |
|                 | 8             | WPA2PSK  | at                                  | 0                                         |
|                 | 8             | WPA2PSK  | at                                  | 0                                         |
|                 | 10            | WPA2PSK  | at                                  | 0                                         |
|                 | 11            | WPA2PSK  | at                                  | 0                                         |
|                 | 6             | WPA2PSK  | at                                  | 0                                         |
| TELIKA DUDI ICA | 4             | WDA 2DCK | 4                                   | · ·                                       |
|                 |               |          |                                     |                                           |
|                 |               |          |                                     |                                           |
|                 | TENKA OLOLICA |          | 10 WPA2PSK   11 WPA2PSK   6 WPA2PSK | 10 WPA2PSK   11 WPA2PSK   6 WPA2PSK   atl |

7.\_ Al visualizar la información a continuación no es necesario modificar nada, solo ingrese la contraseña de la Red WiFi

| SSID               | Canal   | Seguridad     | Señal S | eleccion |
|--------------------|---------|---------------|---------|----------|
| THE FACTORY HKA    | 8       | WPA2PSK       | all     | ۲        |
|                    | 8       | WPA2PSK       | - III   | 0        |
|                    | 8       | WPA2PSK       | all.    | 0        |
|                    | 10      | WPA2PSK       | lla.    | 0        |
|                    | 11      | WPA2PSK       | lla.    | 0        |
|                    | 6       | WPA2PSK       | all.    | 0        |
| Conectar a         | THE FAC | CTORY HKA     |         |          |
| SSID del Repetidor | THE FAC | CTORY HKA_Ext |         |          |
| Clave de seguridad | •••••   |               | 8       |          |
|                    | dese    | nmascarar     |         |          |

Haga clic en el botón **Aplicar** para guardar los cambios. Espere unos segundos, el repetidor se iniciará y estará listo para su uso.

El nombre de la nueva red WiFi y la contraseña por defecto será el mismo de la red de su router o AP.

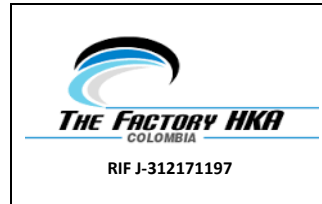

#### 6. CONFIGURACION DEL REPETIDOR WIFI CON CABLE RJ45

1.\_ Conecte el Repetidor a la fuente de alimentación. Conecte el repetidor a su pc a través del cable RJ45 suministrado

2. Siga los pasos del 3 al 7 indicados en el apartado anterior para configurar el repetidor.

#### 7. CONFIGURACION EN MODO AP

1.\_ Conecte el Repetidor a la fuente de alimentación.

2.\_ Siga los pasos 3 y 4 del aparatado 6 (CONFIGURACION DEL REPETIDOR DE FORMA INALÁMBRICA)

3.\_ Haga clic en Punto de Acceso Continuar

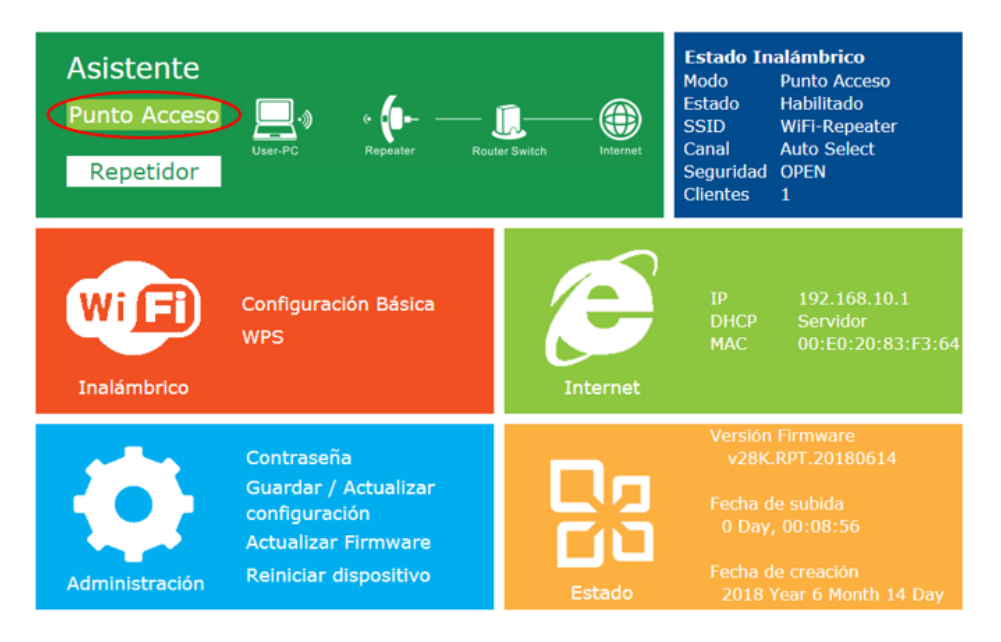

|                 | <b>ΠΟΟΙ ΙΜΕΝΙΤΑCΙÓΝ ΜΑΌΙ ΙΙΝΙΑς ΕΙSCALES</b> | Código:           |
|-----------------|----------------------------------------------|-------------------|
|                 | DOCOMENTACIÓN MAQUINAS FISCALES              | Versión No.1.0.0  |
| THE FACTORY HKA | MANUAL DE USUARIO                            | Fecha: 16/07/2019 |
| RIF J-312171197 | Repetidor Wifi HKA                           | Página 9 de 18    |

4.\_ El siguiente mensaje aparecerá en su navegador:

| $\bigotimes$ | Modo Punto de A       | cceso Inalámbrico                        |
|--------------|-----------------------|------------------------------------------|
|              | SSID                  | SU SSID                                  |
|              | Canal                 | Auto                                     |
|              | Tipo de seguridad     | WPA2 PSK                                 |
|              | Clave de seguridad    | SU CLAVE                                 |
|              |                       | desenmascarar       Aplicar     Cancelar |
| SSID         | El nombre de su red W | /iFi                                     |

| Canal              | Recomendado Automático                                              |
|--------------------|---------------------------------------------------------------------|
|                    | Establece el tipo de seguridad y codificación en su red para evitar |
| Tipo de Seguridad  | accesos no autorizados. Permite métodos encriptados 64/128-bit      |
|                    | WEP, WPA, WPA2, WPA/WPA2                                            |
| Clave de Seguridad | Escriba la contraseña de acceso a su red Wifi                       |

Haga clic en aplicar para guardar los cambios.

El repetidor se reiniciará y tras unos pocos segundos estará listo para su uso.

Fecha: 16/07/2019

Página 10 de 18

#### 8. CONECTAR SU EQUIPO CON LA RED WIFI DEL REPETIDOR

#### a. CONECTAR SU EQUIPO CON LA RED WIFI DEL REPETIDOR

#### 1.\_ Acceda a su equipo

2.\_ Abra conexiones a redes con el botón derecho haciendo clic en 💷 o 🎛

3.\_ Selecciones la red WiFi de su lista y haga clic en **Conectar** 

4.\_ Escriba la contraseña de acceso a su red y haga clic en OK. Aparecerá un mensaje de confirmación cuando se conecte la red.

5.\_ Para confirmar que se ha conectado la red siga los siguientes pasos:

Abra el icono de redes haciendo clic en el botón

de inicio y accediendo al panel de control. Haga clic en **Centro de recursos compartidos**. Aparecerá el icono del equipo que ha añadido y de otros equipos y dispositivos que forman parte de la red.

Nota: Si no aparece 💷 compruebe que se ha conectado con WiFi a la red indicada.

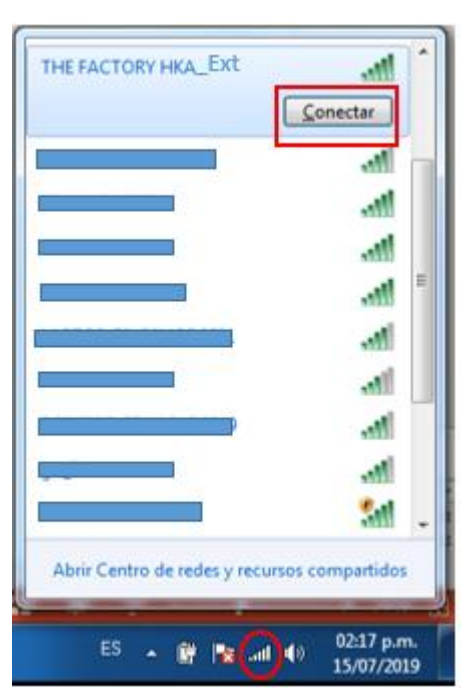

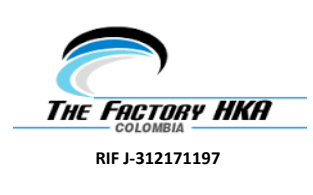

## b. AÑADIR UNA RED WIFI AL REPETIDOR CON EL BOTON WPS

1.\_ Ingrese a su computador.

2.\_ Pulse el botón WPS de su repetidor durante 2 – 3 segundos.

3.\_ Puse el botón WPS de su router o adaptador WiFi durante 2 – 3 segundos. (Para mayor información consulte la configuración WPS en el manual de su router o adaptador WiFi)

4.\_ Debe visualizar el icono del equipo que ha añadido y de otros equipos y dispositivos que forman parte de la red.

## c. AÑADIR UNA RED CABLEADA (ETHERNET) AL REPETIDOR WIFI

1.\_ Conecte el repetidor WiFi a la alimentación. Conecte su equipo o laptop al repetidor WiFi con el cable RJ45.

2.\_ Para confirmar que ha añadido el equipo siga los siguientes pasos:

Abra el icono de redes haciendo clic en el botón de inicio i y accediendo al panel de control. En el cuadro de búsqueda, escriba red y luego en centro de uso compartido, haga clic en ver ordenadores y dispositivos de red. Debería ver los íconos de la computadora que agregó y de las otras computadoras y dispositivos que forman parte de la red

# 9. COMO CONFIGURAR LA DIRECCION DE RED IP EN SU EQUIPO

1.\_ Acceda a su equipo o PC

2.\_ Haga clic en el **botón Inicio**. Acceda al **Panel de Control** y luego en **Ver el estado y las tareas de red**. Hacer clic en **Administrar conexiones de red** 

|                 | <b>ΠΟΟΙΙΜΕΝΤΑCΙΌΝ ΜΆΟΙ ΙΙΝΑς ΕΙSCALES</b> | Código:           |
|-----------------|-------------------------------------------|-------------------|
|                 | DOCOMENTACIÓN MAQUINAS FISCALES           | Versión No.1.0.0  |
| THE FACTORY HKA | MANUAL DE USUARIO                         | Fecha: 16/07/2019 |
| RIF J-312171197 | Repetidor Wifi HKA                        | Página 12 de 18   |
|                 |                                           |                   |

Haga clic derecho en **Red de área local**. Seleccione **Propiedades**. Cuando la ventana de Propiedades de Conexión de área local aparezca seleccione **Protocolo de Internet Versión 4 (TCP/IPv4)** y haga clic en propiedades.

| Contraction of the second second second                                                 | o compartido                                                                   |                                                  |
|-----------------------------------------------------------------------------------------|--------------------------------------------------------------------------------|--------------------------------------------------|
| Conectar usando:                                                                        |                                                                                |                                                  |
| 🔮 Intel(R) 82579                                                                        | LM Gigabit Network Co                                                          | nnection                                         |
|                                                                                         |                                                                                | Configurar                                       |
| Esta conexión usa los                                                                   | s siguientes elementos:                                                        |                                                  |
| 🗹 🏆 Cliente para                                                                        | redes Microsoft                                                                |                                                  |
| Programado                                                                              | r de paquetes QoS                                                              |                                                  |
| Compartir im                                                                            | presoras y archivos par                                                        | a redes Microsoft                                |
| Protocolo de                                                                            | e Internet versión 6 (TC                                                       | P/IPv6)                                          |
| Protocolo de                                                                            | e Internet versión 4 (TC                                                       | P/IPv4)                                          |
| Controlador                                                                             | de E/S del asignador d                                                         | e detección de topol                             |
| Responded                                                                               | or de detección de topo                                                        | ologías de nivel de v                            |
|                                                                                         |                                                                                |                                                  |
|                                                                                         |                                                                                |                                                  |
| Instalar                                                                                | Desinstalar                                                                    | Propiedades                                      |
| Instalar<br>Descripción                                                                 | Desinstalar                                                                    | Propiedades                                      |
| Instalar<br>Descripción<br>Protocolo TCP/IP.                                            | Desinatalar<br>El protocolo de red de                                          | Propiedades<br>área extensa                      |
| Instalar<br>Descripción<br>Protocolo TCP/IP.<br>predeterminado qui<br>redes conectarlas | Desinstalar<br>El protocolo de red de<br>re permite la comunicaci              | Propiedades<br>área extensa<br>sión entre varias |
| Instalar<br>Descripción<br>Protocolo TCP/IP.<br>predeterminado qu<br>redes conectadas   | Desinstalar<br>El protocolo de red de<br>se permite la comunicaci<br>entre sí. | Propiedades<br>área extensa<br>ión entre varias  |

5.\_ Establezca una dirección IP manualmente, del tipo **192.168.10.x** donde **x es un valor de 2 a 254**. La máscara subred es 255.255.255.0 y escriba la dirección IP del router, en este caso 192.168.10.1 en la casilla GateWay o puerta de enlace.

Haga Clic en Aceptar para finalizar

| General                                                                                                    |                                                                                           |
|----------------------------------------------------------------------------------------------------|-------------------------------------------------------------------------------------------|
| Puede hacer que la configuración IP se<br>red es compatible con esta funcionalidi<br>consultar con el administrador de red o<br>apropiada.                                                                                                    | asigne automáticamente si la<br>ad. De lo contrario, deberá<br>uál es la configuración IP |
| Obtener una dirección IP automá                                                                                                    | ticamente                                                                                 |
| Osar la siguiente dirección IP: —                                                                                                    |                                                                                           |
| Dirección IP:                                                                                                    | 192 . 168 . 10 . 111                                                                      |
| Máscara de subred:                                                                                                    | 255.255.255.0                                                                             |
| Puerta de enlace predeterminada:                                                                                                    | 192 . 168 . 10 . 1                                                                        |
| Obtener la dirección del servidor l                                                                                                    | DNS automáticamente                                                                       |
| Osar las siguientes direcciones de la construcciones de la construcción de la construcción de la construc | servidor DNS:                                                                             |
| Servidor DNS preferido:                                                                                                    | · · · · ·                                                                                 |
| Servidor DNS alternativo:                                                                                                    | 4 54 54                                                                                   |
| Validar configuración al salir                                                                                                    | Opciones avanzadas                                                                        |

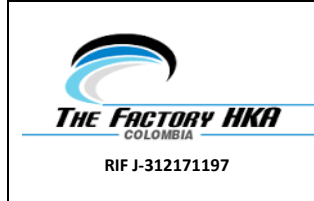

#### **10.CONFIGURACIÓN MEDIANTE EL NAVEGADOR**

#### a. CONFIGURACIÓN BÁSICA, MODO AP

En modo AP haga clic en **Inalámbrico** -> **Configuración Básica**, en la interfaz web, donde aparecerá el siguiente mensaje:

Puede configurar el número mínimo de configuraciones inalámbricas para la comunicación, como el nombre de la red (**SSID**) y el canal. El punto de acceso se puede configurar de manera simple con solo los elementos de configuración mínimos.

| Configuración<br>Inalámbrica                                  | Configuración Básica        |                         |
|---------------------------------------------------------------|-----------------------------|-------------------------|
| Configuración Básica<br>Configuración básica de configuración | Red Inalámbrica<br>activada | Habilitado/Deshabilitar |
| WPS                                                           | SSID                        | WiFi-Repeater           |
| Atrás                                                         | Canal                       | Auto 🔹                  |
| Volver a la página de inicio                                  | Tipo de seguridad           | Deshabilitar •          |

Aplicar

| Red Inalámbrica Activada | Activa / Desactiva WiFi                                      |
|--------------------------|--------------------------------------------------------------|
| SSID                     | Nombre SSID de la Red WiFi                                   |
| Canal                    | Automático (Recomendado)                                     |
|                          | Establece el tipo de seguridad y codificación en su red para |
| Tipo de Seguridad        | evitar accesos no autorizados. Permite métodos encriptados   |
|                          | 64/128-bit WEP, WPA, WPA2, WPA/WPA2                          |
| Clave de Seguridad       | La contraseña de acceso a su red Wifi                        |

Haga clic en **Aplicar** para guardar los cambios. El router se reiniciará y estará listo para su uso.

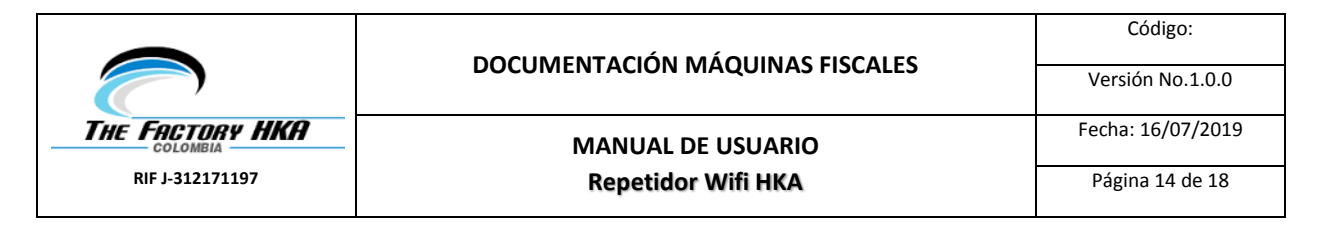

## b. CONFIGURACIÓN BÁSICA, MODO REPETIDOR

En modo Repetidor haga clic en Inalámbrico -> Configuración Básica, en la interfaz web, donde aparecerá el siguiente mensaje:

# Configuración Inalámbrica

# Configuración Básica

| Configuración Básica<br>Configuración básica de configuración | Red Inalámbrica<br>activada | Habilitado/Deshabilitar |
|---------------------------------------------------------------|-----------------------------|-------------------------|
| WPS                                                           | SSID                        | WiFi-Repeater           |
| Configuración Wi-Fi protegida<br>Atrás                        | Canal                       | Auto •                  |
| Volver a la página de inicio                                  | Tipo de seguridad           | WPA2 PSK •              |
|                                                               | WPA encriptación            | TKIP AES                |
|                                                               | Clave de seguridad          | ••••••                  |

Aplicar

| Red Inalámbrica Activada | Activa / Desactiva WiFi                                      |
|--------------------------|--------------------------------------------------------------|
| SSID                     | Nombre SSID de la Red WiFi                                   |
| Canal                    | Automático ( <b>Recomendado</b> )                            |
|                          | Establece el tipo de seguridad y codificación en su red para |
| Tipo de Seguridad        | evitar accesos no autorizados. Permite métodos encriptados   |
|                          | 64/128-bit WEP, WPA, WPA2, WPA/WPA2                          |
| Clave de Seguridad       | La contraseña de acceso a su red Wifi                        |

Haga clic en Aplicar para guardar los cambios. El router se reiniciará y estará listo para su uso.

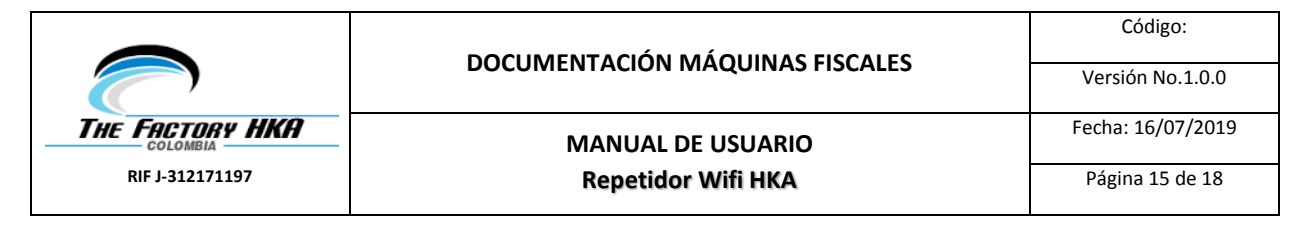

# 11. MODIFICAR CONTRASEÑA DE ACCESO

La contraseña de acceso por defecto de fábrica es **admin** y se muestra en la ventana de inicio de sesión cuando se accede desde el navegador web.

Para modificar la contraseña acceda a: **Administración** -> **Contraseña** en la interfaz web, donde aparecerá el siguiente mensaje:

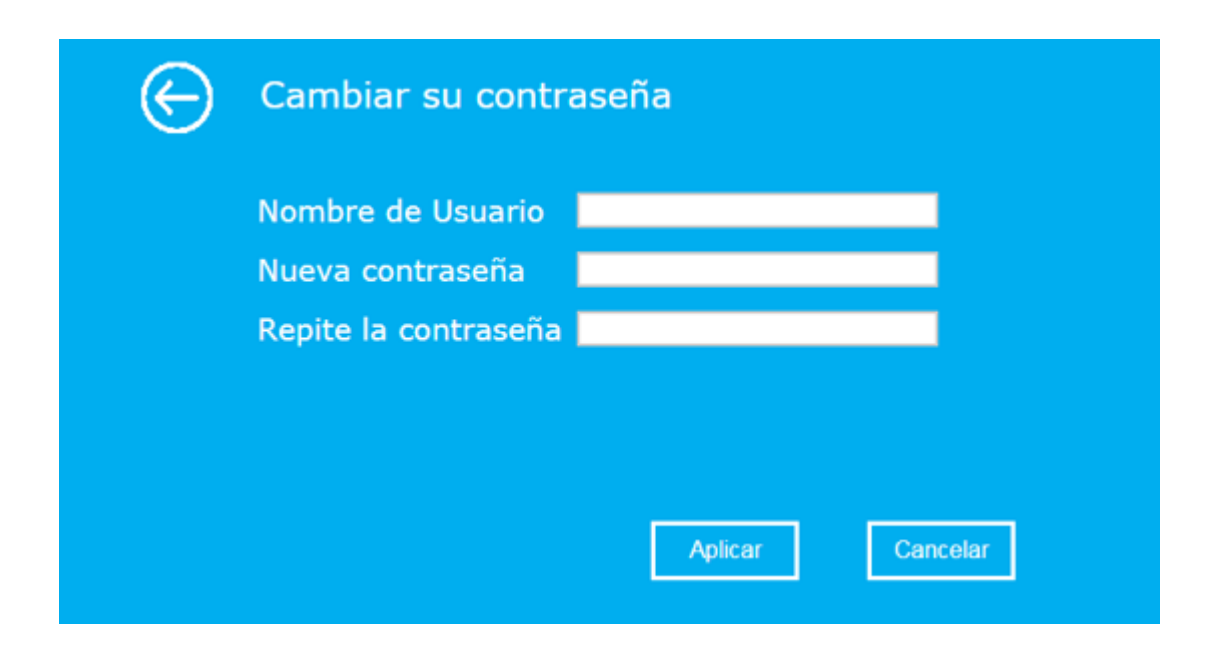

Si desea mantener la clave original, haga clic en Cancel.

Si modifica algún dato haga clic en **Aplicar** para guardar los cambios.

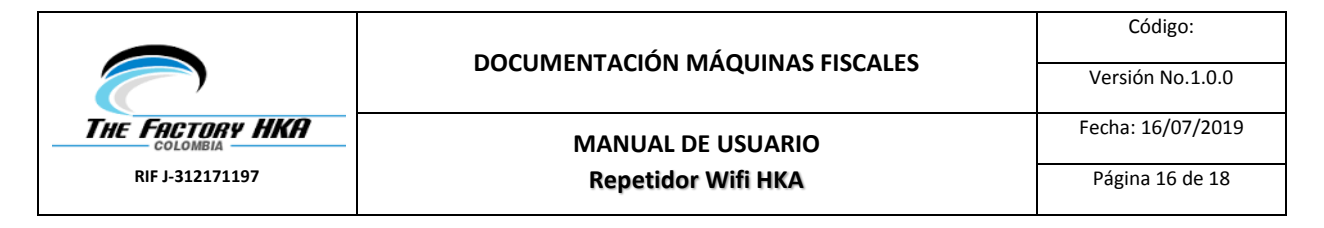

#### **12. ACTUALIZACIÓN DE FIRMWARE**

El repetidor incluye un software llamado "firmware"; como en cualquier ordenador cuando actualiza una aplicación por una nueva aplicación incluye nuevas funciones. También es posible actualizar el firmware de este repetidor incluyendo nuevas funciones o solucionando algún problema.

Para actualizar el firmware haga clic en **Administración** -> **Actualizar Firmware** en la interfaz web, donde aparecerá el siguiente mensaje.

| G | Actualizar Firmwa   | are                 |
|---|---------------------|---------------------|
|   | Versión Firmware    | v28K.RPT.20180614   |
|   | Seleccionar Archivo | Seleccionar archivo |
|   |                     |                     |
|   |                     |                     |
|   |                     |                     |
|   |                     | Subir Cancelar      |
|   |                     |                     |

Haga clic en **Seleccionar archivo** y se le pedirá que proporcione el nombre de archivo de actualización del firmware. Descargue el archivo de firmware más reciente de nuestro sitio web y utilícelo para actualizar su enrutador.

Tras seleccionar el fichero de firmware haga clic en **Subir** y el router cargará la actualización. Tenga paciencia ya que este proceso puede tardar varios minutos.

**Nota**: No interrumpa el proceso de actualización cerrando el navegador o apagando el producto ya que puede ocasionar daños al repetidor. Si el firmware que cargó está dañado, la actualización del firmware fallará y es posible que deba devolver este enrutador al distribuidor de compra para pedir ayuda (la garantía se anulará si interrumpió el procedimiento de actualización).

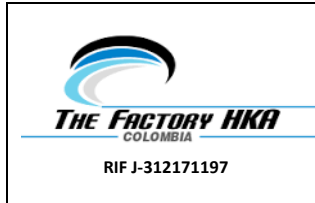

Resetear configuración

# 13. CONFIGURACION PREDETERMINADA DE FÁBRICA Y COPIA DE SEGURIDAD, RESTAURAR

Puede guardar una copia de seguridad con su configuración en un fichero, de forma que pueda utilizar fácilmente una misma configuración en varios repetidores. Para guardar o leer la configuración siga las siguientes instrucciones:

Haga clic en **Guardar/Actualizar configuración** en la interfaz web, donde pueden habilitarse varias opciones:

| E             | Guardar / Actualizar configuración                                |  |
|---------------|-------------------------------------------------------------------|--|
|               | Resetear<br>configuración                                         |  |
|               |                                                                   |  |
|               |                                                                   |  |
| Guardar       | Pulse Guardar para guardar la configuración con un nombre de      |  |
| configuración | fichero en un lugar seguro.                                       |  |
| Cargar        | Pulse Seleccionar para seleccionar un fichero del que previamente |  |
| configuración | ha sacado una copia de seguridad y hacer clic en Cargar una vez   |  |

seleccionado para leer la configuración del fichero

Haga clic en Cargar configuración para borrar toda la configuración

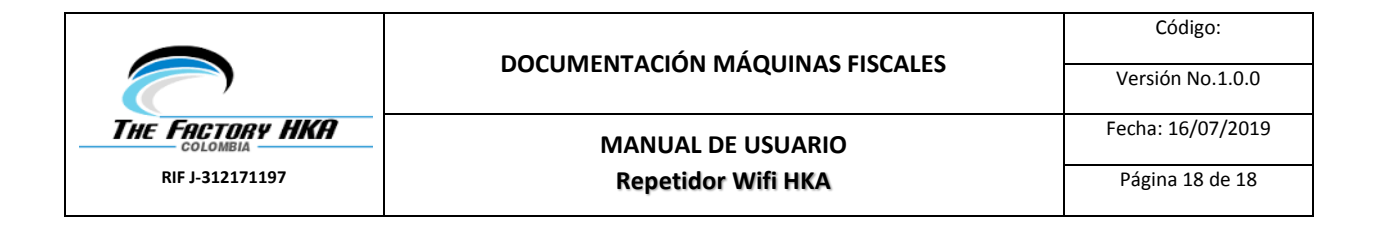

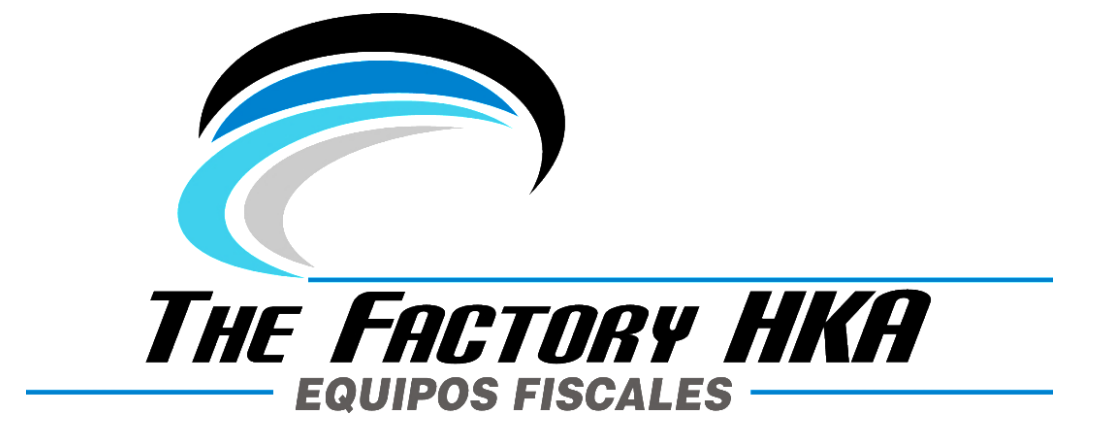

The Factory HKA La California Norte, Callejón Gutiérrez Edif. Riva, PB Ofic. 2-1, Caracas - Venezuela Departamento de Soporte soporte@thefactoryhka.com Teléfono (212) 237.4112 • 2398176

www.thefactoryhka.com.ve